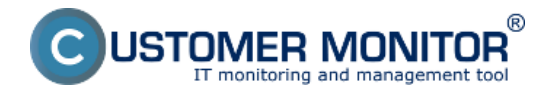

<u>Option to block Watches notification from CM Server already at the Watch's setup in C-</u> <u>MonitorConsole</u>

#### **Basic watch setup in C-MonitorConsole**

Add a Watch directly on the computer through the section C-MonitorConsole.

C-Monitor console is opened by right-clicking on the C-Monitor icon in system try menu.

|     | 🕱 Odoslať a prijať                                |
|-----|---------------------------------------------------|
|     | Zastaviť                                          |
|     | Moduly •                                          |
|     | Nástroje 🕨                                        |
|     | 🖫 Záznamy 🔹 🕨                                     |
| 2   | Scheduler - Monitor Console                       |
|     | Prepnúť na plochu interaktívnych služieb          |
|     | Vypnúť detekciu interaktívnych služieb            |
|     | 🛐 Konfigurácia                                    |
| 1   | <ul> <li>Potvrdzovať vzdialený prístup</li> </ul> |
|     | O aplikácii                                       |
|     | 🗿 Koniec                                          |
|     | 💜 CM a Poruchy PC                                 |
|     | 📌 Easyclick požiadavky 🔹 🕨                        |
|     | Pomoc cez vzdialený prístup                       |
| -   | Prihlásiť technika do CM                          |
| 8 ( | ז איי שע איי איי איי איי איי איי איי איי איי אי   |

After opening the console, select the item "Watches" in the left menu, where a Watch can be added through <u>Create watch with Wizard</u> (2a), or manually <u>without using the wizard</u> (2b)

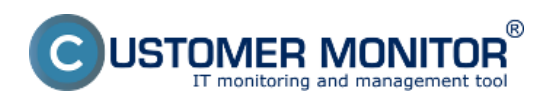

Published on Customer Monitor (https://www.customermonitor.co)

| Under took   Scheduler   Watches   Watches   C-Monitor Runtime Information's   Watches State   Watches State   State State   State State   State State   State State   Name State State   Watches State   State State   State State   State State   State State   Name State   State State   State State   State State   Name State   State State   State State   State State   State State                                                                                                    | Chinese Tests Hists                            | Made and American American America<br>American American American American American American American American American American American American American American American American American American American American American American American American American American American American American Am |     |
|----------------------------------------------------------------------------------------------------|------------------------------------------------|----------------------------------------------------------------------------------------------------|-----|
| Stettings     Fib Edit     Scheduler     Watches     C:V:Moviou/Cn/Waturitiet at     Watches     C:Monitor Runtime Information's     Value Description   Short Name     Conditions     Value Tasks   Watches Current Log   C:Moviour Current Log     C:Moviour Current Log     C:mails     Emails from Tasks, Watches waiking for sending   Sent Emails - All (without waiting for sending)   Sent Emails - Convolt System Messages   Sent Emails - Charlow System Messages   Sent Emails - Charlow System Messages   Sent Emails - Charlow System Messages   Sent Emails - Charlow System Messages   Sent Emails - Failed     Prime Emails - Failed     Prime Emails - Failed     Prime Pasch Filtery     Value Tasks Hittory                                                                                                    | C-Monitor Loois Telp                           | Water                                                                                                    | les |
| Scheduler       C:/Cdorvior/Cn/Wather List state         Watches       1         D: C:Monitor Runtime Information's       Short Name         Wating Tasks       Running Tasks         Running Tasks       2 a         Watches State       2 a         Watches Current Log       2 a         C:Monitor Current Log       2 a         C:Monitor Current Log       2 a         C:Monitor Current Log       2 a         C:Monitor Current Log       2 a         C:Monitor Current Log       2 a         C:Monitor Current Log       2 a         C:Monitor Current Log       2 a         C:Monitor State, Watches waing tor sending       Basis All (without waining tor sending)         Emails - All (without waining tor sending)       Basis - Comonito System Messages         Sent Emails - Chomitor System Messages       Sent Emails - Chomitor System Messages         Sent Emails - Chomitor System Messages       Sent Emails - Chomitor System Messages         Sent Emails - Chomitor System Messages       Sent Emails - Chomitor System Messages         Sent Emails - Chomitor System Messages       Sent Emails - Chomitor System Messages         Sent Emails - Chomitor System Messages       Sent Emails - Chomitor System Messages         System Inflo       Not Sent Emails (Messages) | Ø Settings                                     | Ele Ede 🛃 🏂 🕈 🕼 🛪 💷 🕫 🕫                                                                                                    |     |
| Watches       1       Short Name       Conditions         Varing Tasks       Watches State       22       2b         Watches State       22       2b         Watches Current Log       2a       2b         C-Monitor Tasks, Watches wating for sending       2a       2b         Received, processed Emails       Emails nom Tasks, Watches wating for sending       2a         Sent Emails - Convitor System Messages       Sent Emails - Convitor System Messages       2a         Sent Emails - Convitor System Messages       Sent Emails - Disabled       Not Sent Emails - Faired         If History       Executed Tasks       Convoirtor Log History       Varing Tasks History         System Info       Notox: Info       Watches History       Varing Tasks History                                                                                                    | Scheduler                                      | C:VCMonitorVCn/WatztesList.set                                                                                                    |     |
| C-Monitor Runtime Information's         Wating Tasks         Watches State         Watches Current Log         C-Monitor Turent Log         C-Monitor Turent Log         C-Monitor Turent Log         C-Monitor Turent Log         C-Monitor Turent Log         Emails from Tasks, Watches waiting for sending         Received, processed Emails         Emails from Tasks, Watches waiting for sending         Sent Emails - C-Monitor System Messages         Sent Emails - C-Monitor System Messages         Sent Emails - C-Monitor System Messages         Sent Emails - Disabled         Not Sent Emails - Faeponee to Daylaces         Not Sent Emails - Faeponee to Daylaces         Not Sent Emails - Faeponee to Daylaces         Not Sent Emails - Conditor Log History         Watches Hatory         System Info         Network Info         Network Info         Watery Fasts History                                                                                                    | Watches 1                                      | Name (Description) Short Name Conditions                                                                                                    |     |
| <ul> <li>C-Monitor Runtime Information's</li> <li>Waing Tasks</li> <li>Waing Tasks</li> <li>Warkens State</li> <li>Watches State</li> <li>Watches State</li> <li>Watches State</li> <li>Watches State</li> <li>Watches State</li> <li>Watches Consent Log</li> <li>C-Monitor Durrent Log</li> <li>Emails</li> <li>Emails (Without waining for sending)</li> <li>Sent Emails - Mal (without waiting for sending)</li> <li>Sent Emails - Hexponnes to CM queries</li> <li>Not Sent Emails - Disabled</li> <li>Not Sent Emails - Disabled</li> <li>Not Sent Emails - Failed</li> <li>Executed Tasks</li> <li>C-Monitor Log History</li> <li>Watches History</li> <li>System Info</li> <li>Newski Info</li> <li>Waing Tasks History</li> </ul>                                                                                                    |                                                |                                                                                                    |     |
| Waking Tasks       2a       2b         Waking Tasks       2a       2b         Waking Tasks       2a       2b         Waking Tasks       2a       2b         Waking Tasks       2a       2b         Waking Tasks       2a       2b         Waking Tasks       Waking Tasks       2a       2b         Waking Tasks       Waking Tasks       Waking Tasks       2a       2b         Waking Tasks       Waking Tasks       Waking Tasks       2a       2b         Waking Tasks       Waking Tasks       Waking Tasks       2a       2b         Waking Tasks       Waking Tasks       Waking Tasks       2a       2b         Waking Tasks       Waking Tasks Histopy       2a       2b                                                                                                    | C-Monitor Runtime Information's                |                                                                                                    |     |
| Running Tasks     2a     2b       Watches State     Watches State       Watches Current Log     CMoriko Current Log       Emails     Emails valing for sending       Emails - All (without waiting for sending)     Sent Emails - User and System Massages       Sent Emails - User and System tasks Result:     Sent Emails - Disabled       Not Sent Emails - Failed     Not Sent Emails - Failed       Executed Tasks     CMoriko Execution, C-Monitor Log History       Watches History     System Info       Network Info     Watches History                                                                                                    | Waiting Tasks                                  |                                                                                                    |     |
| Watches State         Watches Current Log         CMonitor Current Log         Temails         Emails from Tasks, Watches waiting for sending         Received, processed Emails         Emails - All (without waiting for sending)         Sent Emails - CMonitor System Messages         Sent Emails - CMonitor System Messages         Sent Emails - CMonitor System Messages         Sent Emails - Disabled         Not Sent Emails - Failed         Iterative Tasks         Tescution Tasks         Execution Tasks         CMonitor System Messages         Sent Emails - Easter         Not Sent Emails - Failed         Not Sent Emails - Failed         Watches History         System Into         Network. Info         Watches History         System Into         Waters History         System Into         Waters History         System Into         Waters History                                                                                                    | Running Tasks                                  | 2a 2b                                                                                                    |     |
| Watches Current Log<br>C-Monitor Durrent Log<br>Emails<br>Emails from Tasks, Watches waiting for sending<br>Received, processed Emails<br>Emails - All (without waiting for sending)<br>Sent Emails - C-Monitor System Messages<br>Sent Emails - Central System Messages<br>Sent Emails - Responses to CM queries<br>Not Sent Emails - Failed<br><b>Fig. History</b><br>Executed Tasks<br>C-Monitor Execution, C-Monitor Log History<br>Watches History<br>System Info<br>Network Info                                                                                                    | Watches State                                  |                                                                                                    |     |
| C-Monitor Durrent Log  C-Monitor Durrent Log  Emails Emails Commission Emails All (whout waiting for sending Emails - All (whout waiting for sending) Sent Emails - Liter and System Massages Sent Emails - Liter and System Massages Sent Emails - Responses to CM queries Not Sent Emails - Failed  C-Monitor Executed Tasks C-Monitor Execution, C-Monitor Log History Watches History System Into NetWork Info Weiting Tasks History                                                                                                    | Watches Current Log                            |                                                                                                    |     |
|                                                                                                    | C-Monitor Durrent Log                          |                                                                                                    |     |
| Emails from Taska, Watches waiting for sending<br>Received, processed Emails<br>Emails waiting for sending<br>Emails - All (without waiting for sending)<br>Sent Emails - C-Monitor System Messages<br>Sent Emails - C-Monitor System Messages<br>Sent Emails - User and System tasks Result:<br>Sent Emails - Disabled<br>Not Sent Emails - Disabled<br>Not Sent Emails - Failed<br><b>Weither Emails - Failed</b><br><b>Watches History</b><br>System Info<br>Network Info<br>Waiting Tasks History                                                                                                    | 🖂 Emails                                       |                                                                                                    |     |
| Received, processed Emails<br>Emails waiting for sending<br>Emails - All (without waiting for sending)<br>Sent Emails - C-Monitor System Messages<br>Sent Emails - C-Monitor System Messages<br>Sent Emails - Issponses to DM queries<br>Not Sent Emails - Disabled<br>Not Sent Emails - Failed<br><b>We History</b><br>Executed Tasks<br>C-Monitor Execution, C-Monitor Log History<br>Watches History<br>System Info<br>Network Info<br>Network Info                                                                                                    | Emails from Tasks, Watches waiting for sending |                                                                                                    |     |
| Emails - All (without waiting for sending)<br>Sent Emails - All (without waiting for sending)<br>Sent Emails - C-Monitor System Messages<br>Sent Emails - User and System Kaska Result:<br>Sent Emails - Besponses to CM queries<br>Not Sent Emails - Disabled<br>Not Sent Emails - Failed<br><b>Telefory</b><br>Executed Taska<br>C-Monitor Execution, C-Monitor Log History<br>Watches History<br>System Info<br>Network Info<br>Network Info<br>Waiting Tasks History                                                                                                    | Received, processed Emails                     |                                                                                                    |     |
| Emails - All (without waiting for serving)<br>Sent Emails - C-Monitor System Messages<br>Sent Emails - User and System Kaska Result:<br>Sent Emails - Responses to CM queries<br>Not Sent Emails - Disabled<br>Not Sent Emails - Failed<br><b>Telefory</b><br>Executed Taska<br>C-Monitor Execution, C-Monitor Log History<br>Watches History<br>System Info<br>Network Info<br>Network Info                                                                                                    | Emails waiting for sending                     |                                                                                                    |     |
| Sent Emails - C-Monitor System Messages<br>Sent Emails - User and System tasks Result:<br>Sent Emails - Responses to DM queries<br>Not Sent Emails - Failed<br>Iteration - Failed<br>Iteration - Failed<br>Iteration - Failed<br>Executed Tasks<br>C-Monitor Execution, C-Monitor Log History<br>Watches History<br>System Info<br>Network Info<br>Network Info<br>Network Info                                                                                                    | Emails - All (without waiting for sending)     |                                                                                                    |     |
| Sent Emails - User and System tasks Result:<br>Sent Emails - Responses to DM queries<br>Not Sent Emails - Disabled<br>Not Sent Emails - Failed                                                                                                    | Sent Emails - C-Monitor System Messages        |                                                                                                    |     |
| Sent Emails - Responses to DM queries<br>Not Sent Emails - Disabled<br>Not Sent Emails - Failed                                                                                                    | Sent Emails - User and System tasks Result:    |                                                                                                    |     |
| Not Sent Emails - Disabled<br>Not Sent Emails - Failed                                                                                                    | Sent Emails - Responses to CM queries          |                                                                                                    |     |
| Not Sent Emails - Failed  Iteration Executed Tasks C-Monitor Execution, C-Monitor Log History Watches History System Info Network Info Waiting Tasks History                                                                                                    | Not Sent Emails - Disabled                     |                                                                                                    |     |
| Itistory Executed Tasks CMonitor Execution, C-Monitor Log History Watches History System Info Network Info Waiting Tasks History                                                                                                    | Not Sent Emails - Failed                       |                                                                                                    |     |
| Executed Tasks<br>C-Monitor Execution, C-Monitor Log History<br>Watches History<br>System Info<br>Network Info<br>Waiting Tasks History                                                                                                    | (E) History                                    |                                                                                                    |     |
| C-Monitor Execution, C-Monitor Log History<br>Watches History<br>System Info<br>Network Info<br>Waiting Tasks History                                                                                                    | Executed Tasks                                 |                                                                                                    |     |
| Watches History System Info Network Info Waiting Tasks History                                                                                                    | C-Monitor Execution, C-Monitor Log History     |                                                                                                    |     |
| System Info<br>Network Info<br>Waiting Tasks History                                                                                                    | Watches History                                |                                                                                                    |     |
| Network Info<br>Weiting Tasks History                                                                                                    | System Info                                    |                                                                                                    |     |
| Waiting Tasks History                                                                                                    | Network Info                                   |                                                                                                    |     |
| Frank Fal                                                                                                    | Walting Tasks History                          |                                                                                                    |     |
| Execution Faet                                                                                                    | Execution Fails                                |                                                                                                    |     |
| Modules logs                                                                                                    | Modules logs                                   |                                                                                                    |     |
| C-BackupPlus Logs                                                                                                    | C-BackupPlus Logs                              |                                                                                                    |     |
| C-Image Logs                                                                                                    | C-Image Logs                                   |                                                                                                    |     |

Image: Obrázok: C-Monitor konzola - Add Watch

## Add a watch through "Create Watch with wizard"

Adding the watch through the wizard will simplify the watch's creation.

Choose an aptly name for the Watch in the first window of the wizard. This name will be automatically put into notification messages, i.e. it should be short, in nominative and if you desire, it may contain name of the monitored object (not recommended, in case you want to distribute the Watch in bulk).

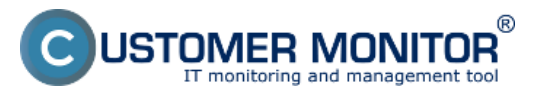

Published on Customer Monitor (https://www.customermonitor.co)

| C Watch Wizard                                                                                                    |        |
|----------------------------------------------------------------------------------------------------|--------|
| Create watch with wizard                                                                                                    |        |
| Name of watch SPDOLSV na SERVER1-PRN 1                                                                                                 |        |
| <b>Lip</b><br>Choose meaningful, descriptive name of watch, because this name will be used for suggesting notification messages texts. |        |
| Proper watch name is e.g. "Free disk space on SERVER1"                                                                                 |        |
|                                                                                                    |        |
|                                                                                                    |        |
|                                                                                                    |        |
|                                                                                                    |        |
|                                                                                                    |        |
|                                                                                                    |        |
|                                                                                                    |        |
| < Back Next> 2                                                                                                    | Cancel |

Image: Obrázok: Add watch with wizard

In the second window of the wizard, choose condition (comparison with a concrete parameter) for the Watch. There's a vast amount of condition, <u>read more about the conditions here.</u> [1]

To illustrate the setup, we'll use a watch for monitoring of process usage, which manages printing (spoolsv.exe)

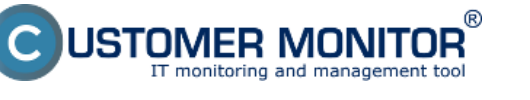

(https://www.customermonitor.co)

| 3 | W | atc | h W | izar | d |
|---|---|-----|-----|------|---|
|   |   |     |     |      |   |

#### Add condition for "SPOOLSV na SERVER1-PRN" Performance Health of systems Security EventLog Events Count Memory usage Running user process (for Windows Vista and newer) CPU usage Unauthorized admin process Free space on disk. Disk activity LoggedOn user Service status Disk read / write queue length **Time limitations** Loaded Device Driver Network adapter usage Date Running process Process usage (memory, CPU) Day of Week E-Mail looping test (SMTP -> POP3) Performance counters Time Ping RTT (response time) Transfered speed in LAN, Time Range Harddrives Ping packet loss **Custom conditions** Transfered speed of FTP File size SNMP Internet IP trafic (transfer speed) File size in directory CHAT Internet IP transfered data Windows running time Preddefined performance templates CHAT Variable Hardware Monitoring HW monitoring of server CHAT Numeric Variable Check accessibility (HP, DELL, FŪJITSU) CHAT Vector Variable Ping EINUX monitoring Use state of another Watch SMTP Environment Monitoring (snmp) POP3 Watch state Environment Monitoring (http) HTTP, HTTPS Preddefined health templates C Exists file Exists directory Accessible directory Current IP Network presented (active any network adapter) < Back Next > Cancel

Image: Obrázok: Výber podmienky

The following setup of the watch's condition is individual according to the situation, for which the Watch is created.

In step 1, choose a process that you want to monitor.

In step 2, choose whether you want to monitor the usage of CPU, or of the memory. Select a suitable operator and value.

In step 3, set a minimal change of the monitored parameter, at which the current value is sent to the CM Server, and recorded to CM Server database.

In step 4 you may set option for the Watch to be switched to "Unknown" state. This setting is used to suppress notification, if the watch would be irrelevant, or confusing at certain state of the condition. This checkbox is defaultly inactive.

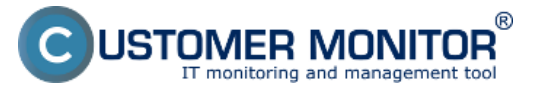

Published on Customer Monitor (https://www.customermonitor.co)

| Watch Wizard                                                                                                    |        |
|----------------------------------------------------------------------------------------------------|--------|
| Process usage (memory, CPU)                                                                                                    |        |
| Exe Name (full path, name optional)<br>spoolsv.exe                                                                                                    |        |
| Parameter Operator Value 2                                                                                                    | 1      |
| Value from this condition send to CM server       3         If value changes more than       5       3         Always       Never       3         If result of this condition is False status of watch will be Unknown       4 |        |
|                                                                                                    |        |
| < Back Next > 5                                                                                                    | Cancel |

Image: Obrázok: Nastavenie podmienky watchu

You can add another Condition for the Watch in the Wizard through "Add Condition", edit the current Condition through "Edit Condition", or delete it by "Delete Condition".

Subsequently, it's **necessary to determine at what states of Conditions will the Watch be "OK".** Defaulty, it's in OK state if all Conditions are TRUE, i.e. in our example case, when Process Usage of the process spoolsv.exe is lower than 70%. If you need another combination of TRUE/FALSE conditions in your case, choose a convenient option from the Selectbox:

#### Watch state:

- OK if all conditions are true, FAIL if atleast one condition is false
- OK if at least one condition is true, Fail if all conditions are false
- OK if at least one condition is false, Fail if all conditions are true
- OK if all conditions are false. Fail if at least one condition is true

A Watch swiches state after change of the conditions' verity at the closest tick of C-Monitor (default it's every 30sec). In some cases it might be undesired, if a parameter changes its value for such a short time, it wouldn't influence operation of the IT system. In such cases, it's convenient to **activate Delay of the Watch's switch to "FAIL" state through the option "Delay for FAIL state".** 

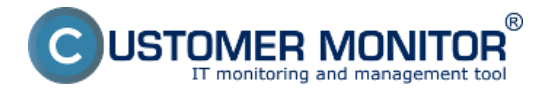

The option "Advanced options" enables setup of the watch's notification through actions in case of Unknown state, and options of the watch's evaluation in a longer time period than the default period in C-Monitor. Read more at Optimization of notification [2]

| Watch Wizard                                                                                                    |        |  |  |
|----------------------------------------------------------------------------------------------------|--------|--|--|
| Conditions for "Testovací watch"                                                                                                    |        |  |  |
| 1 Used Physical Memory Size < 90%<br>Check on each watch state evaluation<br>If Result of this condition is FALSE, Watch State will be Unknown<br>Value will be sent to CM Server only if change to last sent value is more than 10 |        |  |  |
|                                                                                                    |        |  |  |
|                                                                                                    |        |  |  |
|                                                                                                    |        |  |  |
|                                                                                                    |        |  |  |
| Add Condition Edit Condition Delete Condition                                                                                                    |        |  |  |
| State of watch is OK if all conditions are true   FAIL - if at least one condition is false                                                                                                    |        |  |  |
| ☑ Delay for FAIL state. Conditions for FAIL state must be met at least                                                                                                    |        |  |  |
| Hide Advanced Options                                                                                                    |        |  |  |
| If state of the watch is UNKNOWN, notify this by options in actions                                                                                                    |        |  |  |
| E valuate watch state with longer period than 30s (specified by C-Monitor license)                                                                                                    |        |  |  |
| Note: Watches are active from 5 min after the operating system start                                                                                                    |        |  |  |
| < Back Next > Skip Actions >>                                                                                                    | Cancel |  |  |

Image: Obrázok: Nastavenie vlastností Watchu

Finish creation of the Watch immediately by pressing "Skip Actions", if you don't desire any advanced notification or execution of certain action after change of the Watch's state. <u>For setup of Actions, read here.</u> [3]

## Add a watch without the wizard

Creation of a Watch without the wizard is very similar and after a little experience with the wizard also faster, if you already know what Condition do you want to use, and you already learned where to find the particular settings for evaluation and notification of the Watch.

The same principles apply for setup of the Watch as for adding the Watch through the Wizard, read above in the section <u>Create Watch with wizard</u>.

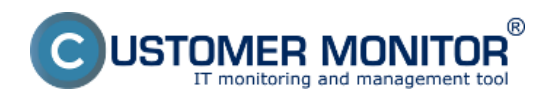

#### **Basic watch setup in C-MonitorConsole** Published on Customer Monitor

(https://www.customermonitor.co)

|                                                                                                    |                                                                                                    | Watches                                                                                                    |
|----------------------------------------------------------------------------------------------------|----------------------------------------------------------------------------------------------------|----------------------------------------------------------------------------------------------------|
| Ele Edit       Image: State of watch is:         Conditions       Image: State of watch is:         Image: State of watch is:       Image: State of watch is:         Image: OK       Image: State of watch is:         Image: OK       Image: State of watch is:         Image: OK       Image: State of the watch changes to FAIL - if at least one condition is false         If state of the watch changes to FAIL do Start Actions:       Add New Start Action         While state of the watch is FAIL do Start Actions:       Add New Start Action                                                 | Short Name<br>Short Name<br>Si W2<br>Condition Definition<br>Available Functions<br>Ping<br>Porg RoundTapTime<br>Ping Packet Loss<br>SMTP<br>POP3<br>HTTP, HTTPS<br>Transfer Speed<br>Transfer speed of FTP<br>SNMP<br>Environment Monitoring (smp)<br>Structures thereitable to (bits)                                            | Watches  Watches  Process Usage  Exe Name (hill path, name options)  spocky, ase Parameter  Operator: Value  CPU Usage [3]  Value from this condition send to CM server  H value changes more than 10 Aways Never |
| While state of the watch is FAIL, do Repeat Actions (Add New Receat Action<br>If state of the watch changes to OK, do End Actions (Add New End Action)         If state of the watch is UNKNDWN, notify this by options in actions         If state of the watch is UNKNDWN, notify this by options in actions         Delay for FAIL state. Conditions for FAIL state must be met at least         10 Sec         Evaluate watch state with longer period than 30s (specified by C Monitor Icense)         Note: Watches are active from 5 min after the operating system start         Edit with Wizard | Environment Monitoring (http)<br>Environment Monitoring (http)<br>E-Mail Loop Teet<br>EventLog Events Count<br>CHAT<br>CHAT Variable<br>CHAT Variable<br>CHAT Variable<br>CHAT Vactor Variable<br>Service Status<br>Loaded Device Driver<br>Running Process<br>Running User Process<br>Unsuthorized Admin Process<br>Process Usage | Ill result of this condition is False  status of watch will be Unknown 4 5 0K Cancel                                                                                                    |

Image: Obrázok: Pridanie Watchu bez použitia wizardu

# **Option to block Watches notification from CM Server already at the Watch's setup in C-MonitorConsole**

Since C-Monitor version 2.6, there's a tab Advanced in the Watch settings, where you have an option to disable notification, or notification and evaluation of the Watch on CM server.

By the option Block notification to CM server - you disable sending of emails, SMS at change of the watch's state, as well as creation of an error from the watch's error state. The Watch will continue to be evaluated, and all the values will be recorded and also displayed in reports.

By the option Block evaluation and notificaion - you disable sending of emails, SMS at change of the watch's state, in errors and in reports will the Watch be marked as blocked, and unless you select the option show blocked too, it won't be displayed. The watch's values are recorded and you may view their history.

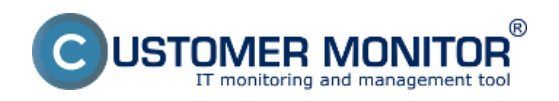

Published on Customer Monitor (https://www.customermonitor.co)

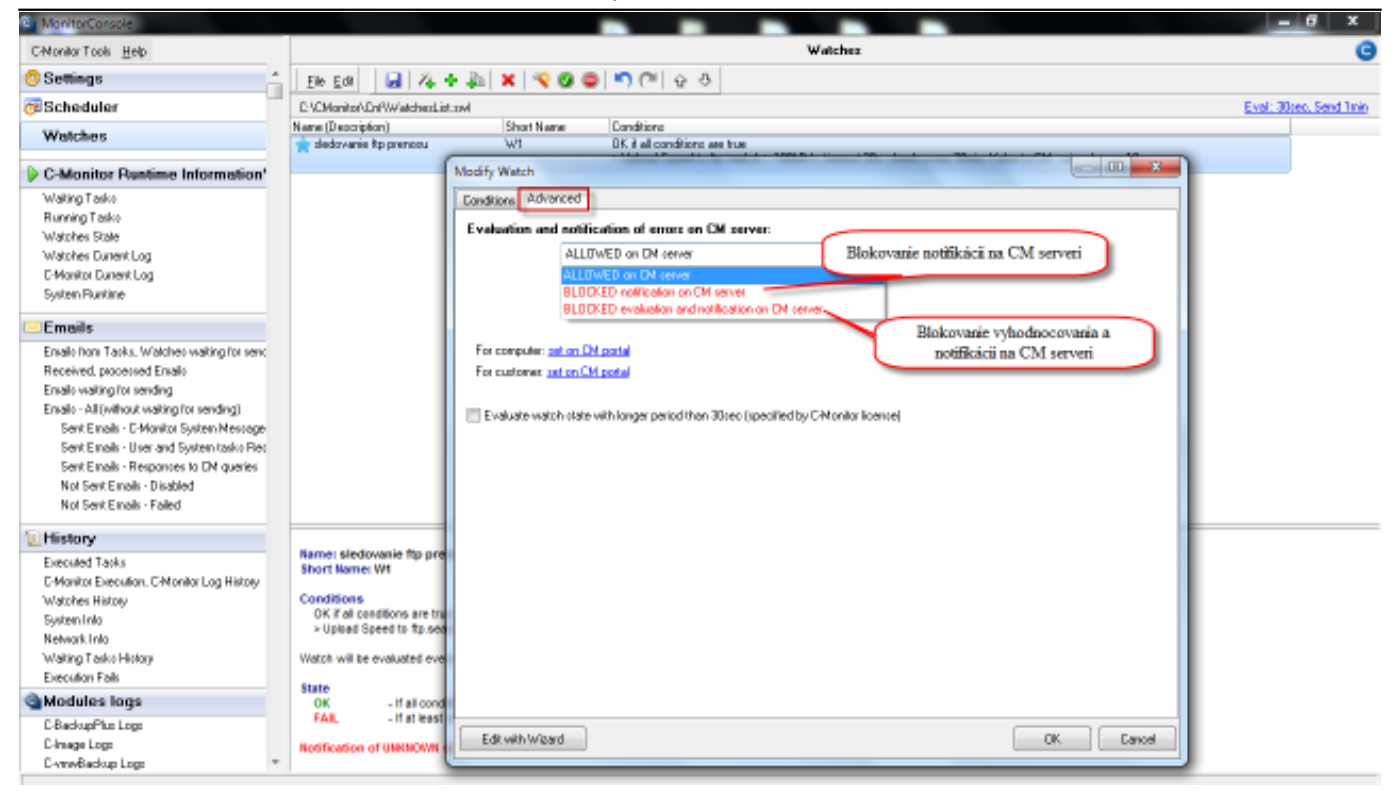

Image: Možnosť blokovať Watches notifkáciu z CM Servera už pri nastavovaní Watchu v C-MonitorConsole

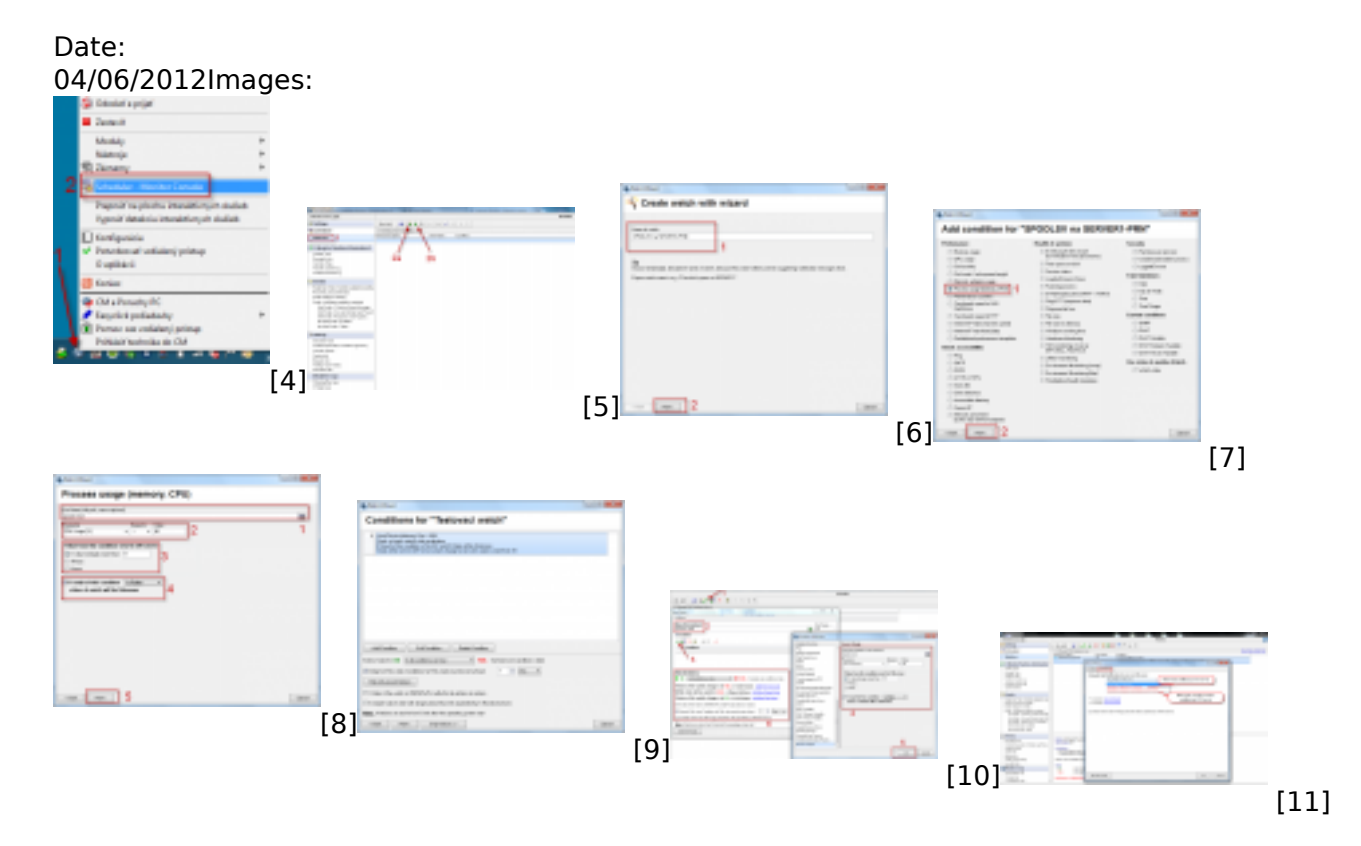

#### Links

[1] https://www.customermonitor.co/how-cm-works-0/monitoring-and-diagnostics/introduction-setting-online-monitoring-watches/overview

[2] https://www.customermonitor.co/how-cm-works-0/monitoring-and-diagnostics/introduction-setting-online-monitoring-watches-0

[3] https://www.customermonitor.co/how-cm-works-0/monitoring-and-diagnostics/introduction-

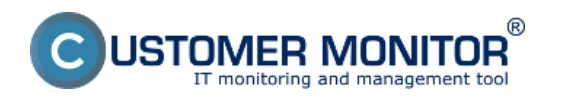

Published on Customer Monitor (https://www.customermonitor.co)

setting-online-monitoring-watches/settings

[4] https://www.customermonitor.co/sites/default/files/spustenie%20konzoly.png

- [5] https://www.customermonitor.co/sites/default/files/Watches%20console.png
- [6] https://www.customermonitor.co/sites/default/files/Add%20watch%20with%20wizard\_0.png

[7] https://www.customermonitor.co/sites/default/files/Add%20watch%20with%20wizard%20step2\_0.png

[8] https://www.customermonitor.co/sites/default/files/Add%20watch%20with%20wizard%20step3\_v 2.png

[9] https://www.customermonitor.co/sites/default/files/Conditions%20for%20watch.png

[10] https://www.customermonitor.co/sites/default/files/Add%20watch%20manual\_0.png

[11] https://www.customermonitor.co/sites/default/files/blokovanie%20vyhodnocovania.png